# 為ISE命令列介面(CLI)執行口令恢復

目錄

 簡介

 必要條件

 需求

 採用元件

 密碼復原程式

 ISE虛擬機器的密碼恢復

 SNS-36XX系列裝置的口令恢復

 使用CIMC恢復口令

 使用可開機USB進行密碼復原

 其他內容

 ISE GUI密碼恢復機制

簡介

本文檔介紹基於裝置型別的身份服務引擎(ISE) CLI和GUI的密碼恢復的不同機制。

必要條件

需求

思科建議您瞭解以下主題:

- ISE基礎知識。
- 思科整合管理控制器的基礎知識。

採用元件

本文件所述內容不限於特定軟體和硬體版本。

- 用於ESXi 5.x的ISE虛擬機器(VMware版本8(預設)(最少5.1 U2))
- ISE 3500系列裝置(ISE-3515-K9 / ISE-3595-K9)
- SNS-3600系列裝置(SNS-3615-K9/SNS-3655-K9/SNS-3695-K9)

本文中的資訊是根據特定實驗室環境內的裝置所建立。文中使用到的所有裝置皆從已清除(預設))的組態來啟動。如果您的網路運作中,請確保您瞭解任何指令可能造成的影響。

# 密碼復原程式

ISE虛擬機器的密碼恢復

步驟 1. 從思科軟體下載站點下載在環境中運行的當前ISE版本的ISO檔案,並將其上傳到虛擬機器 資料儲存。

步驟 2. 關閉ISE虛擬機器電源。

步驟 3. 在清單 ISE VM 中按一下右鍵,然後選擇 Edit Settings。

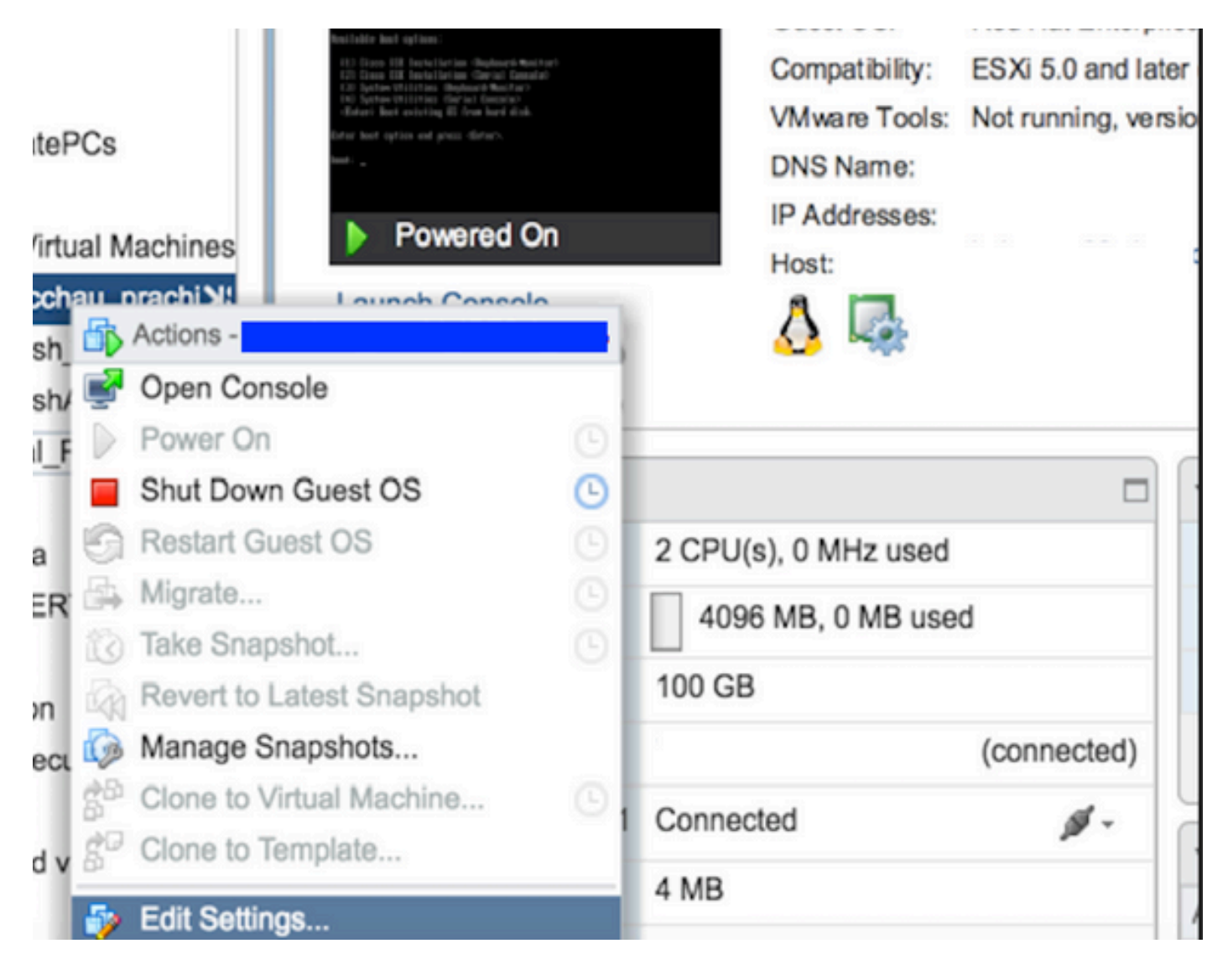

步驟 4. 在對話方塊中,導航到 Virtual Hardware > CD/DVD,瀏覽到datastore文 ISO 件下的ISE版本ISO。

| tastores                | Contents                   | Information | Information     |  |  |
|-------------------------|----------------------------|-------------|-----------------|--|--|
| TMPL_01                 | ise bundle                 | Name:       | ISE             |  |  |
| bgl-vaas-06:datastore1  | ise-1.1.3.124.i386.iso     | Modified:   | 5/07/20 9:20 PM |  |  |
| GEN_20                  | 20130528-084508_slave      |             |                 |  |  |
| GEN_21                  | ise-1.1.4.218.i386.iso     |             |                 |  |  |
| GEN_22                  | ise-2.1.0.381.SPA.x86_6:   |             |                 |  |  |
| GEN_23                  | ise-1.3.0.747.x86_64.iso   |             |                 |  |  |
| GEN_24                  | ise-2.1.0.426.NOT_FOR      |             |                 |  |  |
| ISO_01                  | ise-1.1.2.145.i386.iso     |             |                 |  |  |
| 🚞 vmimages              | ise-1.0.4.573.i386(2).iso  |             |                 |  |  |
|                         | 🔓 ise-2.7.0.356.SPA.x86    |             |                 |  |  |
|                         | md5sum.exe                 |             |                 |  |  |
|                         | 2.1.0.381_MD5.txt          |             |                 |  |  |
|                         | BIGIP-11.3.0.39.0-scsi.ova |             |                 |  |  |
|                         | ADEOS-RESCUE-0.6.iso       |             |                 |  |  |
|                         | ise-1.3.0.876.x86_64.iso   |             |                 |  |  |
|                         | ise-1.2.1.198.x86_64.iso * |             |                 |  |  |
| Type: ISO Image (*.iso) |                            |             |                 |  |  |

步驟 5.點選 Connect At PowerOn ,如圖所示。

| Virtual Hardware VM | Options | SDRS Rules        | vApp C    | Options |    |           |  |
|---------------------|---------|-------------------|-----------|---------|----|-----------|--|
| F 🔲 CPU             | 2       |                   | -         | 0       |    |           |  |
| Image Memory        | 4       | 096               | -         | MB      | -  |           |  |
| Hard disk 1         | 10      | 0                 | A         | GB      | -  |           |  |
| SCSI controller 0   | LS      | I Logic Parallel  |           |         |    |           |  |
| Network adapter 1   | V       | LAN-77 10.106.    | 73.65     |         |    | Connected |  |
| -  CD/DVD drive 1   | D       | atastore ISO File | 9         |         | -  | Connected |  |
| Status              |         | Connect At Pow    | ver On    |         |    |           |  |
| CD/DVD Media        | [IS     | O_01] GEN/ISE     | /ise-2.7. | Brows   | ie |           |  |
| Device Mode         | E       | mulate CDROM      |           |         | -  |           |  |
| Virtual Device Not  | le (ID  | E(0:0) CD/DVD     | drive 1   |         | -  |           |  |
| Video card          | S       | pecify custom se  | ettings   |         | -  |           |  |
| WMCI device         |         |                   |           |         |    |           |  |

## 步驟 6. 導航到 Options > Boot options, 啟用選項(Force BIOS Setup 如圖所示),然後按一下 OK 繼續。

| Virtual Hardware VM C               | ptions SDRS Rules                                                                                                    | vApp Options                                                      |                                           |  |  |  |
|-------------------------------------|----------------------------------------------------------------------------------------------------|-------------------------------------------------------------------|-------------------------------------------|--|--|--|
| <ul> <li>General Options</li> </ul> | VM Name:                                                                                                    | VM_Seat                                                           |                                           |  |  |  |
| VMware Remote Cons<br>Options       | ble Lock the<br>disconn                                                                                                    | e guest operating sy<br>lects                                     | ystem when the last remote user           |  |  |  |
| VMware Tools                        | E                                                                                                    | xpand for VMware                                                  | Tools settings                            |  |  |  |
| Power management                    | E                                                                                                    | xpand for power ma                                                | anagement settings                        |  |  |  |
| ✓ *Boot Options                     |                                                                                                    |                                                                   |                                           |  |  |  |
| Firmware                            | Choose wh                                                                                                    | Choose which firmware should be used to boot the virtual machine: |                                           |  |  |  |
|                                     | BIOS                                                                                                    |                                                                   | <b>v</b>                                  |  |  |  |
| Boot Delay                          | Whenever<br>order for:<br>0                                                                                                    | the virtual machine<br>milliseconds                               | is powered on or reset, delay the boot    |  |  |  |
| Force BIOS setup (*)                | The nex<br>setup setup setu | kt time the virtual ma<br>creen                                   | achine boots, force entry into the BIOS   |  |  |  |
| Failed Boot Recovery                | When the retry bo                                                                                                    | he virtual machine fa<br>ot after:                                | ails to find a boot device, automatically |  |  |  |

步驟 7. 打開ISE VM並監控BIOS提示的VM控制檯。

步驟 8. 更改 CD-ROM Drive 的引導順序,並使其位於第一個位置。

|           |                                 |                                    | PhoenixBIOS            | Setup            | Utility            |                                                                                                    |
|-----------|---------------------------------|------------------------------------|------------------------|------------------|--------------------|----------------------------------------------------------------------------------------------------|
| Ma        | in f                            | Idvanced                           | Security               | Boot             | Exit               |                                                                                                    |
|           | CD-ROM                          | Drive                              |                        |                  |                    | Item Specific Help                                                                                                    |
|           | +Renovab<br>+Hard Dr<br>Network | ole Devices<br>rive<br>& boot from | Intel E1000            |                  |                    | Keys used to view or<br>configure devices:<br><enter> expands or<br/>collapses devices with<br/>a + or -<br/><ctrl+enter> expands<br/>all</ctrl+enter></enter>                       |
|           |                                 |                                    |                        |                  |                    | <pre>&lt;+&gt; and &lt;-&gt; moves the device up or down. <n> May move removable device between Hard Disk or Removable Disk <d> Remove a device that is not installed.</d></n></pre> |
| F1<br>Esc | Help<br>Exit                    | 11 Select<br>↔ Select              | Item -/+<br>Menu Enter | Change<br>Select | values<br>► Sub-Me | F9 Setup Defaults<br>enu F10 Save and Exit                                                                                                    |

Cisco ISE支援以下VMware伺服器和客戶端:

•

•

用於ESXi 5.x的VMware第8版(預設)(最少5.1 U2)是9版或更高版本。RHEL 7受VMware硬體版本9和更高版本支援。

用於ESXi 6.x的VMware版本11(預設)

步驟 9.按一下 Enter 按鈕以儲存新的開機順序設定並結束BIOS組態模式。從ISE Installer頁面中選擇選項3以啟動 System Utilities (Keyboard/Monitor)。

Welcome to the Cisco Identity Services Engine Installer Cisco ISE Version: 2.7.0.356

Available boot options:

[1] Cisco ISE Installation (Keyboard/Monitor)
[2] Cisco ISE Installation (Serial Console)
[3] System Utilities (Keyboard/Monitor)
[4] System Utilities (Serial Console)
<Enter> Boot existing OS from hard disk.

Enter boot option and press <Enter>.

boot: \_

步驟 10.從中選擇選項1 System Utilities 以恢復管理員密碼。選項1提供在ISE裝置上配置的管理員帳戶的清單。

Available System Utilities: [1] Recover Administrator Password [2] Virtual Machine Resource Check [3] Perform System Erase [q] Quit and reload Enter option [1 - 3] q to Quit: \_

步驟 11. 選擇選項1作為使用者名稱 admin 並輸入新密碼。輸入y以儲存新口令並繼續到 System Utilities 頁。

| Admin Password Recovery                                                                                                    |        |
|----------------------------------------------------------------------------------------------------|--------|
| This utility will reset the password for the specified ADE-OS administr<br>At most the first five administrators will be listed. To abort without<br>saving changes, enter [q] to Quit and return to utilities menu | rator. |
| Admin Usernames :                                                                                                    |        |
| [1] admin                                                                                                    |        |
| ter choice [1] or q to Quit : 1<br>Password:<br>Jerify password:                                                                                                    |        |
| Save changes and exit? [y/n]: y                                                                                                    |        |
|                                                                                                    |        |
|                                                                                                    |        |
|                                                                                                    |        |
|                                                                                                    |        |
|                                                                                                    |        |
|                                                                                                    |        |
|                                                                                                    |        |
|                                                                                                    |        |

輸入q退出頁 System Utilities 面。

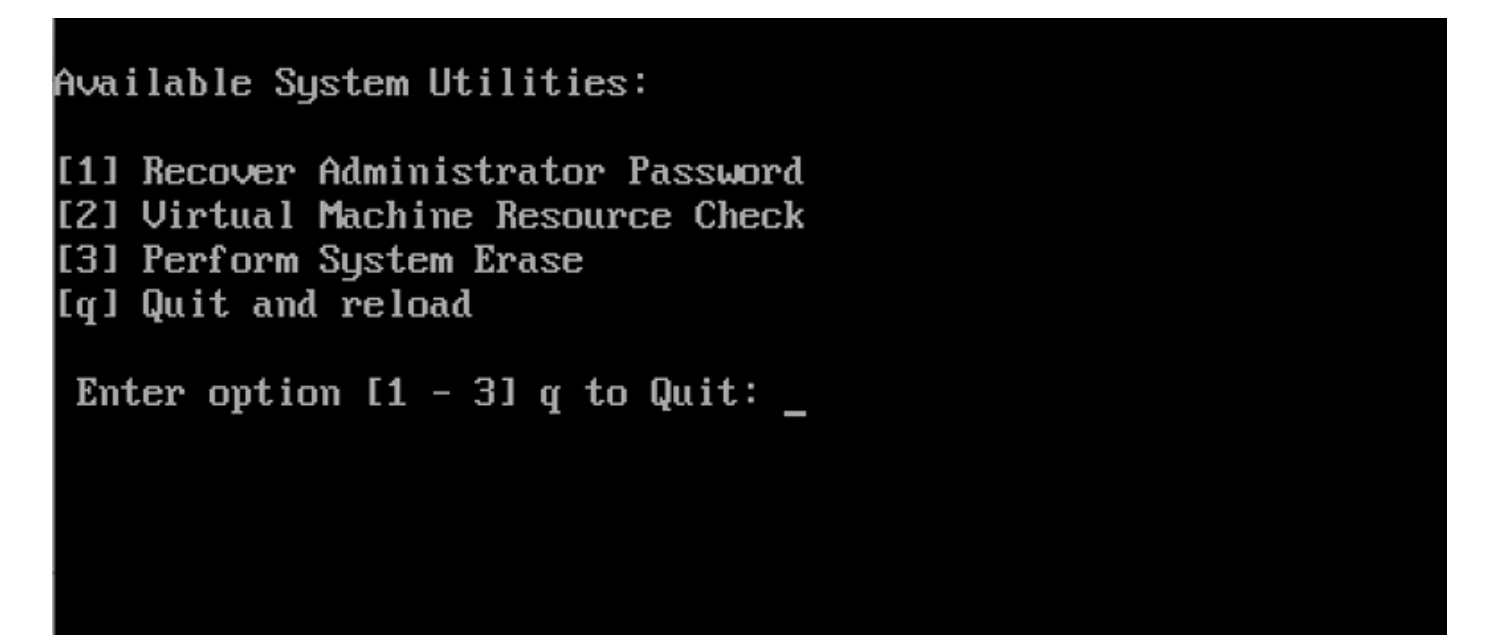

步驟 12. 點選 Enter 以從當前硬碟啟動ISE。

步驟13. (選擇性)。執行步驟6-8,將開機順序還原至硬碟,作為密碼復原成功後的第一個選項。此步驟是必需的,因此您不必在 每次重新啟動ISE VM時輸入管理員密碼恢復提示。 SNS-36XX系列裝置的口令恢復

支援ISE的SNS 3600系列裝置有三種型別:

- SNS-3615
- SNS-3655
- SNS-3695

在SNS 3600系列裝置上恢復密碼的方法有兩種:

- 使用思科整合管理控制器(CIMC)恢復密碼
- 使用可開機USB進行密碼復原

#### 使用CIMC恢復口令

此密碼復原方法需要在36XX系列硬體上設定CIMC組態。有關CIMC配置步驟的詳細資訊,請參閱<u>使用Cisco IMC配置實用程式設定系</u> 統。

使用CIMC連線管理Cisco SNS-35XX和SNS-36XX裝置。透過CIMC連線的KVM實用程式可用於執行所有操作,包括Cisco SNS-35XX或Cisco SNS-36XX裝置上的BIOS配置。

步驟 1.使用在NIC模式設定中選擇的埠將乙太網電纜從LAN連線到伺服器。主動-主動和主動-被動NIC冗餘設定需要連線到兩個埠。 CIMC配置指南中提供了詳細資訊。

步驟 2. 使用瀏覽器和CIMC的IP地址登入CIMC設定實用程式。IP地址基於在CIMC配置步驟中建立的CIMC配置設定(靜態地址或 DHCP伺服器分配的地址)。

◆ 注意:伺服器的預設使用者名稱是admin。預設密碼為password。

步驟 3. 輸入使用者名稱和密碼以登入CIMC門戶。

步驟 4. 點選 Launch KVM Console。

步驟 5. 按一下 Virtual Media 頁籤。

步驟 6. 點選 Create Image 以從運行客戶端瀏覽器的系統中選擇當前ISE版本ISO。

步驟 7. 選中建立的虛擬CD/DVD驅動器上的複選 Mapped 框。

步驟 8. 選擇 Macros > Ctrl-Alt-Del 以透過使用ISO映像來引導Cisco SNS-35XX或Cisco SNS-36XX裝置。

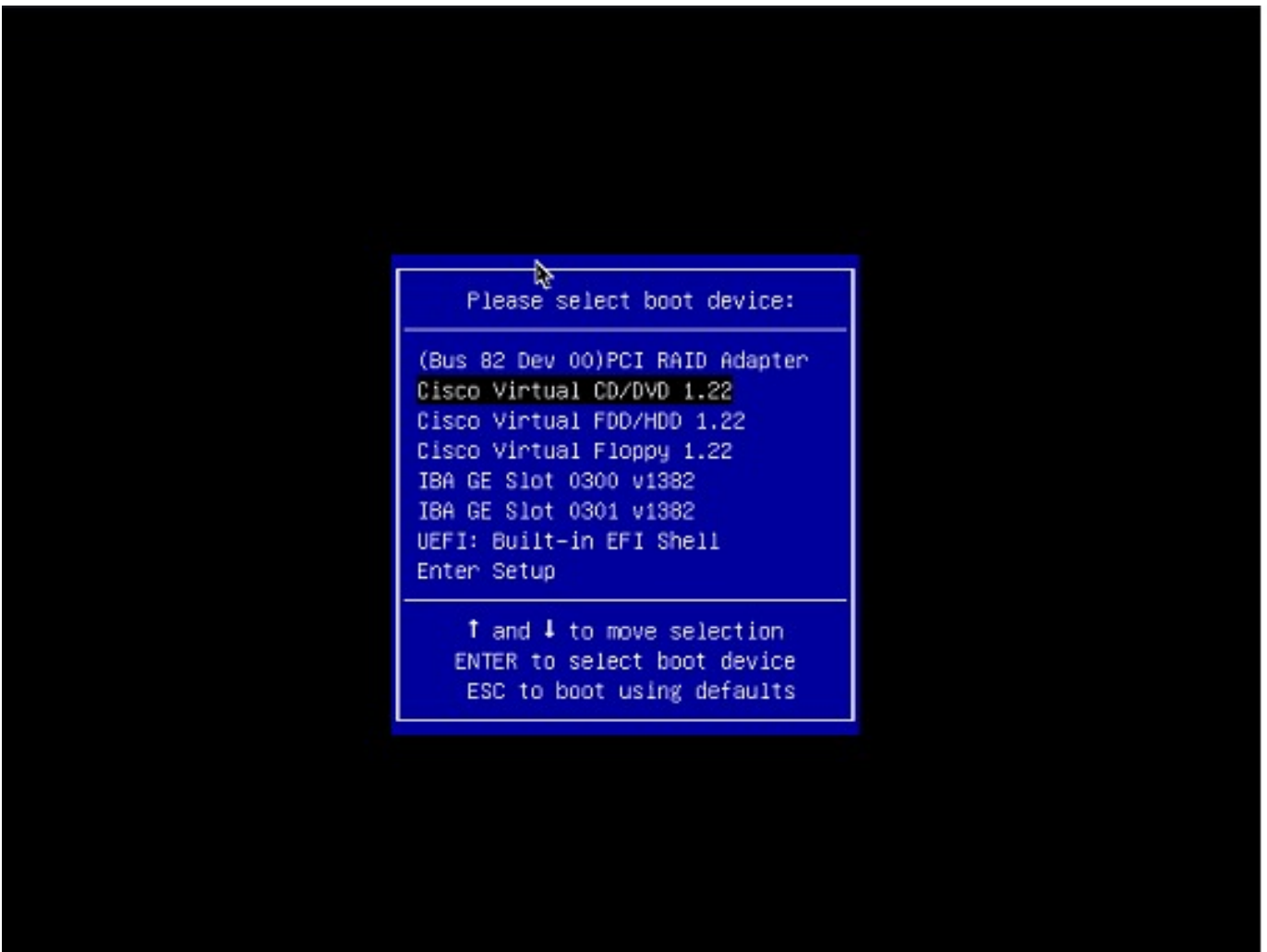

步驟 10. 選擇對映的CD/DVD,然後按 Enter。訊息會顯示在這裡。

Welcome to the Cisco ISE 2.x Recovery Available boot options:

Cisco Secure ISE Installation (Keyboard/Monitor) [2] Cisco Secure ISE Installation (Serial Console) [3] System Utilities (Keyboard/Monitor
 System Utilities (Serial Console)

<Enter> Boot existing OS from hard disk. Enter boot option and press <Enter> boot:

步驟 11.選擇選項3或選項4 (對於連線到裝置的鍵盤和影片顯示器輸入3,如果透過本地串列控制檯埠連線訪問,則輸入4):

Welcome to the Cisco Identity Services Engine Installer Cisco ISE Version: 2.7.0.356

Available boot options:

[1] Cisco ISE Installation (Keyboard/Monitor)
[2] Cisco ISE Installation (Serial Console)
[3] System Utilities (Keyboard/Monitor)
[4] System Utilities (Serial Console)
<Enter> Boot existing OS from hard disk.

Enter boot option and press <Enter>.

boot: \_

從螢幕中選擇選項1並繼續。

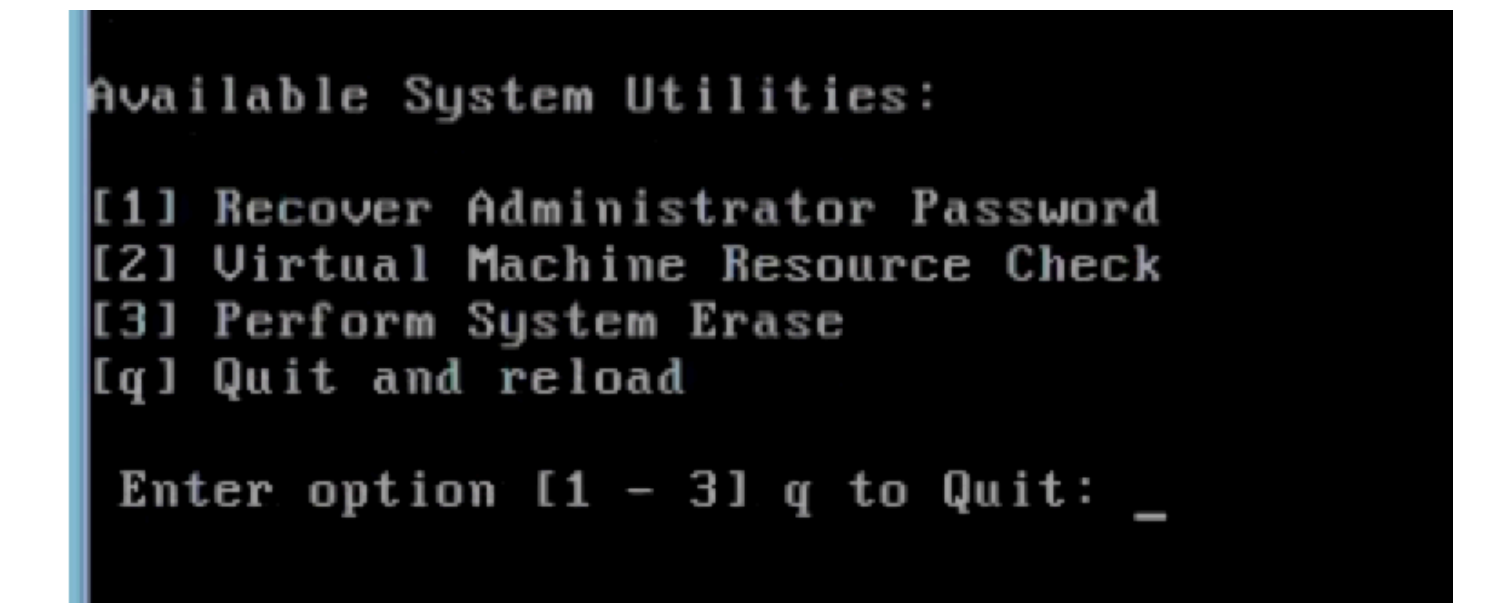

步驟 12.從清單中選取所需的使用者名稱,然後按enter鍵重設密碼。

控制檯將顯示:

Admin username: [1]:admin [2]:admin2 [3]:admin3 [4]:admin4 Enter number of admin for password recovery:2 Password: Verify password: Save change a

開始之前:建立可開機的USB磁碟機。請參閱建立可啟動USB裝置以安裝Cisco ISE。

步驟 1. 打開Cisco SNS-35XX或Cisco SNS-36XX裝置的電源。

步驟 2.將具有可啟動Cisco Secure ISE ISO映像的可啟動USB驅動器插入USB埠。

步驟 3. 重新啟動SNS-35XX裝置並導航到控制檯上的BIOS模式。

步驟 4. 在BIOS模式中,選擇「從USB啟動」。

步驟 5. 退出BIOS模式並按一下 Save。

第6步:重新啟動ISE裝置並從USB啟動。

訊息會顯示在這裡。

Welcome to the Cisco ISE 2.x Recovery To boot from hard disk press <Enter> Available boot options: [1] Cisco Secure ISE Installation (Keyboard/Monito

步驟 7.選取選項3或選項4 (如果透過鍵盤和視訊監視器連線,請輸入3;如果本機序列主控台連線埠連線,請輸入4):

Welcome to the Cisco Identity Services Engine Installer Cisco ISE Version: 2.7.0.356

Available boot options:

[1] Cisco ISE Installation (Keyboard/Monitor) [2] Cisco ISE Installation (Serial Console) [3] System Utilities (Keyboard/Monitor) [4] System Utilities (Serial Console) <Enter> Boot existing OS from hard disk.

Enter boot option and press <Enter>.

boot: \_

步驟 8. 選取選項1以啟動管理員密碼復原功能表。

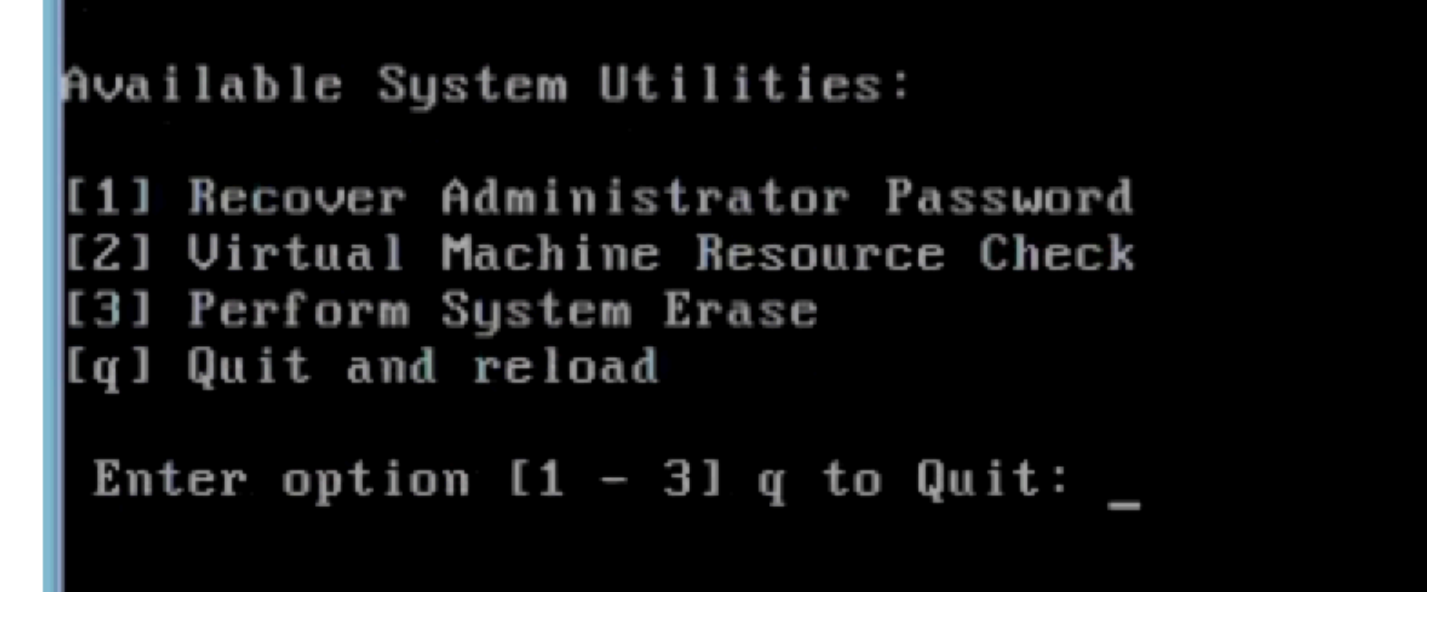

步驟 9.從清單中選擇正確的使用者名稱,然後按enter重置密碼。

Admin username: [1]:admin [2]:admin2 [3]:admin3 [4]:admin4 Enter number of admin for password recovery: 2 Password: Verify password: Save change

#### 其他內容

ISE GUI密碼恢復機制

步驟 1.使用CLI管理員帳戶登入控制檯。

✤ 注意:請記住,控制檯管理員帳戶與Web UI管理員帳戶不同。它們具有相同的使用者名稱,但密碼可以不同。

步驟 2.在命令提示符下,使用application reset-passwd ise admin 命令設定新的Web UI管理密碼。

步驟3.顯示提示重設密碼,如下圖所示。

ISE-2-0/admin# application reset-passwd ise admin Enter new password: Confirm new password:

Password reset successfully. ISE-2-0/admin#

步驟 4.視需要輸入新密碼。

步驟 5.若要確認新密碼是否有效,請使用新密碼登入GUI。

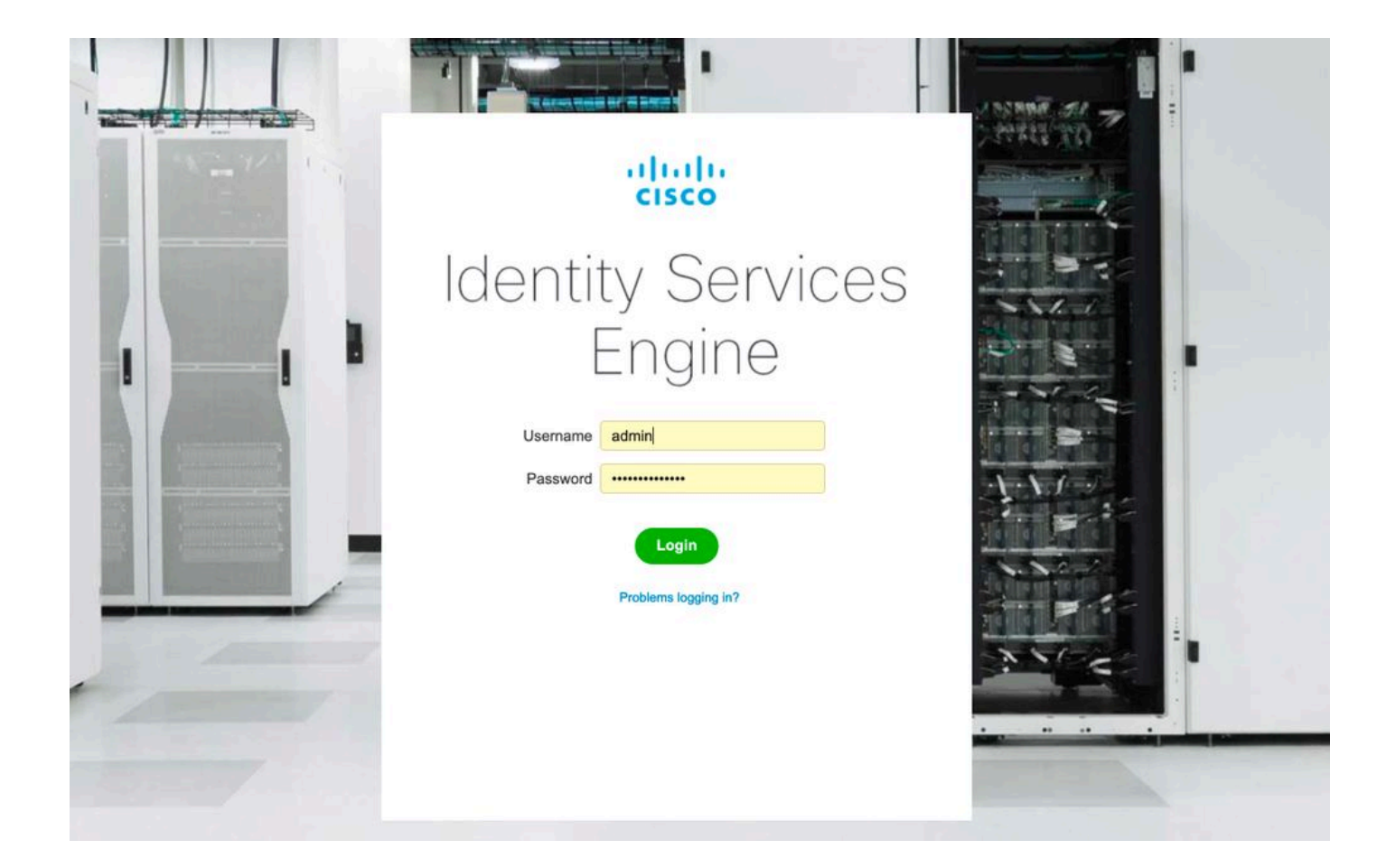

### 關於此翻譯

思科已使用電腦和人工技術翻譯本文件,讓全世界的使用者能夠以自己的語言理解支援內容。請注 意,即使是最佳機器翻譯,也不如專業譯者翻譯的內容準確。Cisco Systems, Inc. 對這些翻譯的準 確度概不負責,並建議一律查看原始英文文件(提供連結)。